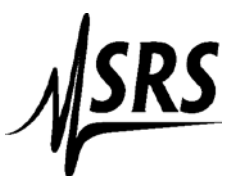

## Instructions for using National Instrument Measurement & Automation Explorer with the SR510/SR530 Lock-In Amplifiers

These instructions are for the default GPIB address of 23.

If using a National Instruments GPIB-USB-HS then you need to connect a standard GPIB cable (at least 1.5 meters in length) in between the National instruments connector and the SR510/SR530

- 1. Setup the SR530 for GPIB communication (see manual page8).
- 2. Start up Measurement & Automation Explorer
- 3. Select the + box next to "Devices and Interfaces"
- 4. Select "GPIB0 (GPIB-USB-HS)" or (PCI-GPIB)
- 5. On the upper menu click on "Scan for Instruments"
- 6. Double click on the instrument with address 23 (Bottom of the page section labeled "Connected Instruments".

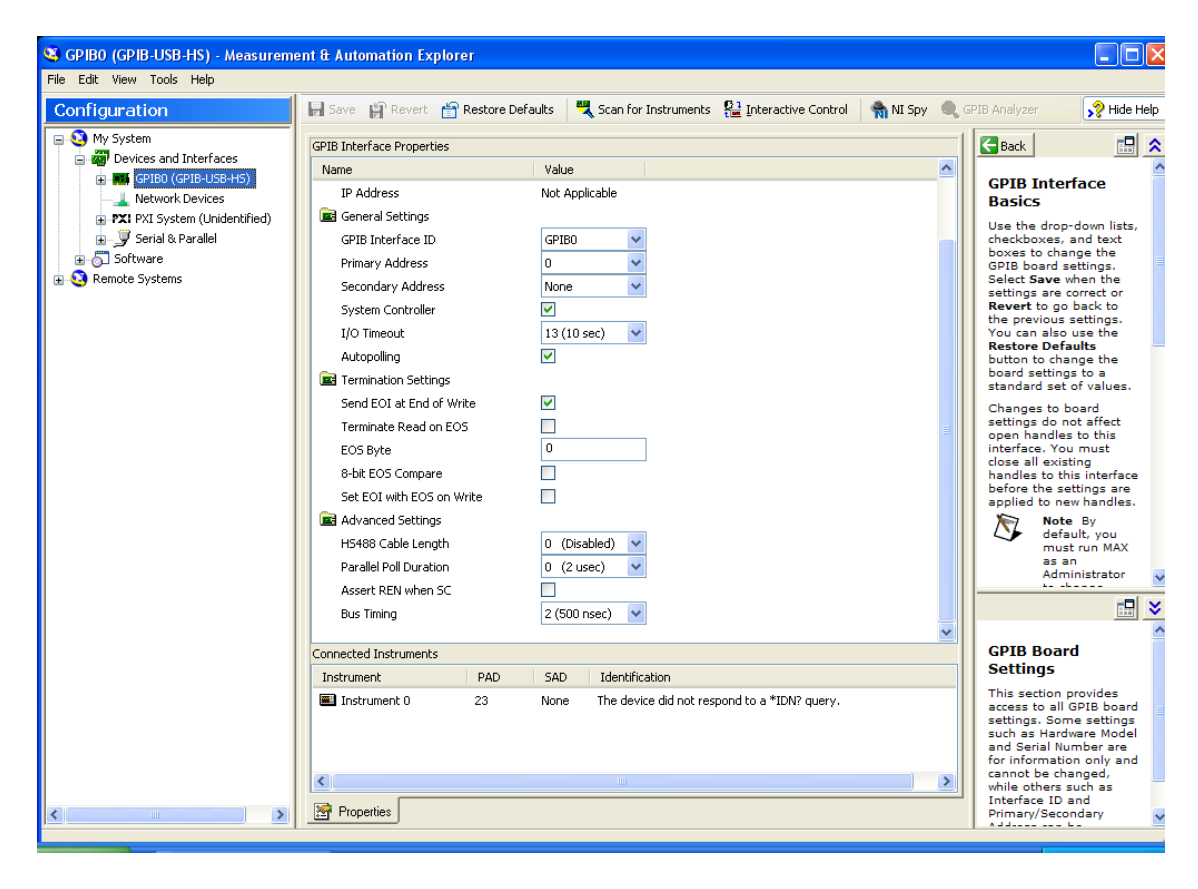

7. Select "Communicate with Instrument" on the top menu

| 🤏 Instrument 0 - Measurement & Au                                              | tomation Explorer                                                                              |                                            |
|--------------------------------------------------------------------------------|------------------------------------------------------------------------------------------------|--------------------------------------------|
| File Edit View Tools Help                                                      |                                                                                                |                                            |
| Configuration                                                                  | 🐘 Open VISA Test Panel 📙 Save 🗊 Revert 📲 Communicate with Instrument 🔮 Interactive Control 🧌 I | VI Spy                                     |
| 🖃 🥸 My System                                                                  |                                                                                                | 🕞 Back 🔡 🚖                                 |
| GPIBO (GPIB-USB-HS)                                                            | GPIB0::23::INSTR                                                                               | CDIP Instrument                            |
| Instrument 0                                                                   | Device Tune: GPIR Instrument                                                                   | Basics                                     |
| Network Devices      Network Devices      Network Devices      Network Devices | Donico rype. an io matanici k                                                                  | What do you want to                        |
| 🗉 🍠 Serial & Parallel                                                          | VISA Alias on My System:                                                                       | do?                                        |
|                                                                                |                                                                                                | my instrument                              |
| Hard Remote Systems                                                            | Device Status                                                                                  | Interactively control     the GPIB         |
|                                                                                | This device is working properly.                                                               | Capture NI-488.2                           |
|                                                                                |                                                                                                | Monitor GPIB activity                      |
|                                                                                |                                                                                                |                                            |
|                                                                                | Troubleshoot                                                                                   |                                            |
|                                                                                | Device Usage                                                                                   |                                            |
|                                                                                | ✓ Device enabled                                                                               |                                            |
|                                                                                |                                                                                                |                                            |
|                                                                                |                                                                                                |                                            |
|                                                                                |                                                                                                | ~                                          |
|                                                                                |                                                                                                |                                            |
|                                                                                |                                                                                                |                                            |
|                                                                                |                                                                                                | Device Name                                |
|                                                                                |                                                                                                | Displays the name of<br>the device you are |
|                                                                                |                                                                                                | configuring.                               |
|                                                                                |                                                                                                |                                            |
|                                                                                |                                                                                                |                                            |
|                                                                                | Attributes Revenues                                                                            |                                            |
|                                                                                |                                                                                                | <u>×</u>                                   |

- 8. In the Send String dialog box type "f"
- 9. Click on the Query button. The reference frequency should be displayed in the string received box. The example below shows a lock-in with no reference connected, reading of .000 E +3 Hz.

| 🕅 NI-488.2 Communicator         |                                                      |                                          |
|---------------------------------|------------------------------------------------------|------------------------------------------|
| GPIBO Instrument 0 Primary A    | ddress 23                                            |                                          |
| Send String: f Query Write Read | Globals<br>ibsta: 0x2100<br>iberr: None<br>ibcntl: 9 | Status<br>ERR<br>TIMO<br>END<br>SRQI     |
| Configurea                      |                                                      | RQS                                      |
| String Received:                |                                                      | CMPL                                     |
| .000E+3                         |                                                      | LOK<br>REM<br>CIC<br>ATN<br>TACS<br>LACS |
| Configure EOS Show Sample       | Exit                                                 | DTAS<br>DCAS                             |